#### Recherche d'un dossier patient

# Pour accéder aux dossiers des patients précédemment créés

### Différentes manières

#### 1<sup>ère</sup> méthode

L'option Patient du menu fait apparaître à sa partie inférieure, les dix derniers dossiers consultés

⇒Un simple clic sur le dossier choisi permet d'y accéder

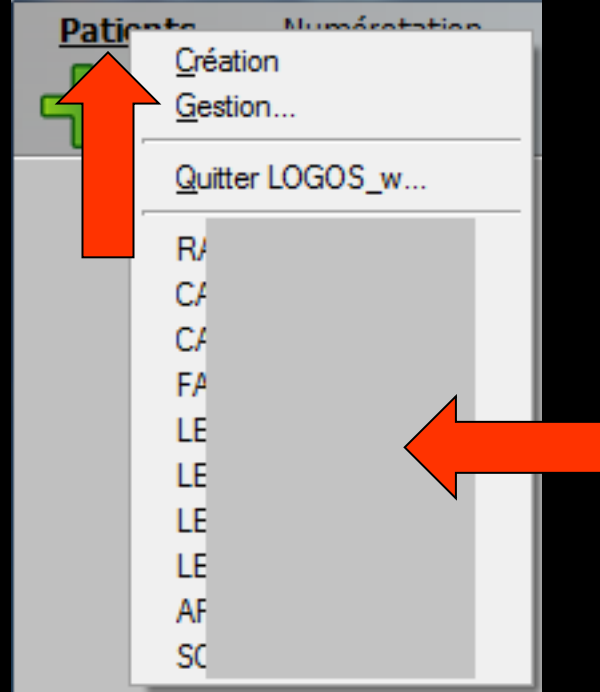

# 2ème méthode (par le mini agenda) Vous pouvez visualiser la liste des patients que vous verrez dans la journée sélectionnée (par défaut celle du jour)

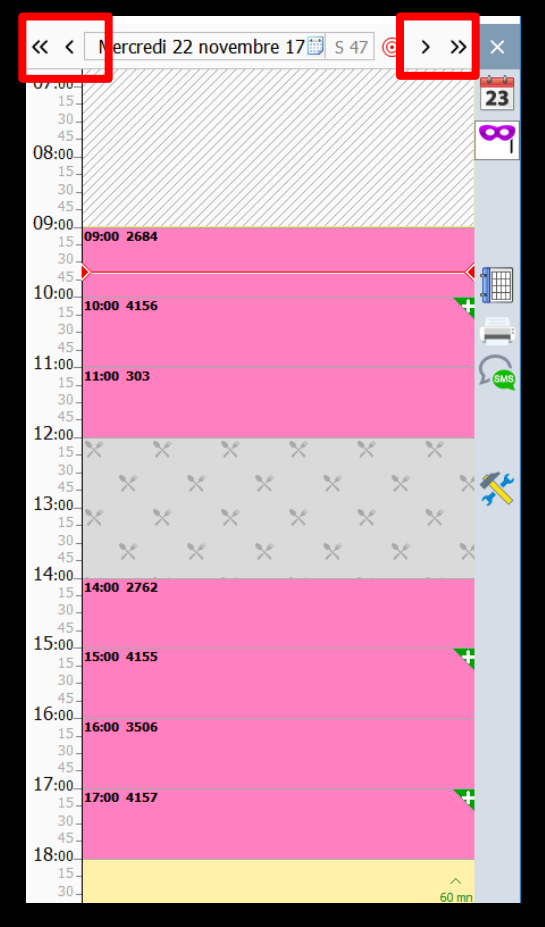

La sélection se fait par clic de souris sur les flèches en haut qui permettent de reculer (à gauche) ou d'avancer (à droite) d'une journée ou d'une semaine

# 2ème méthode (par le mini agenda) Vous pouvez visualiser la liste des patients que vous verrez dans la journée sélectionnée (par défaut celle du jour)

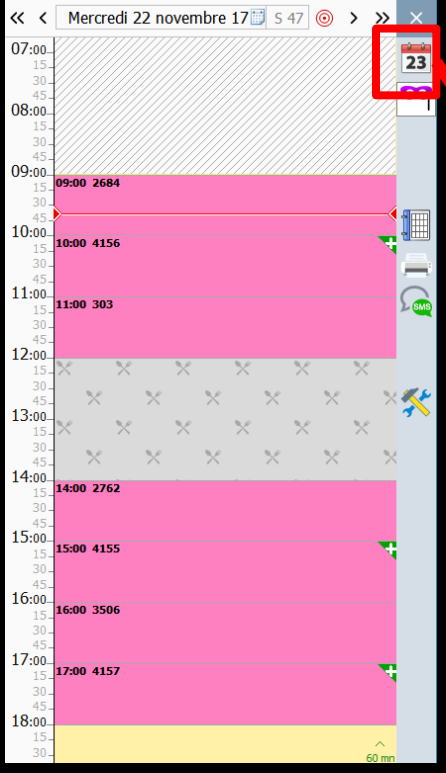

| <  |               | nove | mbre | 2017 |    | >  |  |  |  |  |
|----|---------------|------|------|------|----|----|--|--|--|--|
| L  | м             | м    | J    | V    | s  | D  |  |  |  |  |
| 30 | 31            | 1    | 2    | 3    | 4  | 5  |  |  |  |  |
| 6  | 7             | 8    | 9    | 10   | 11 | 12 |  |  |  |  |
| 13 | 14            | 15   | 16   | 17   | 18 | 19 |  |  |  |  |
| 20 | 21            | 22   | 23   | 24   | 25 | 26 |  |  |  |  |
| 27 | 28            | 29   | 30   | 1    | 2  | 3  |  |  |  |  |
| 4  | 5             | 6    | 7    | 8    | 9  | 10 |  |  |  |  |
| 0  | 💿 aujourd'hui |      |      |      |    |    |  |  |  |  |

La sélection se fait aussi par le calendrier vous permettant de sélectionner la date de votre choix

# 3<sup>ème</sup> méthode (par l'agenda)

Vous pouvez visualiser la liste des patients que vous verrez dans la journée sélectionnée (par défaut celle du jour) ou dans la semaine (par défaut celle en cours)

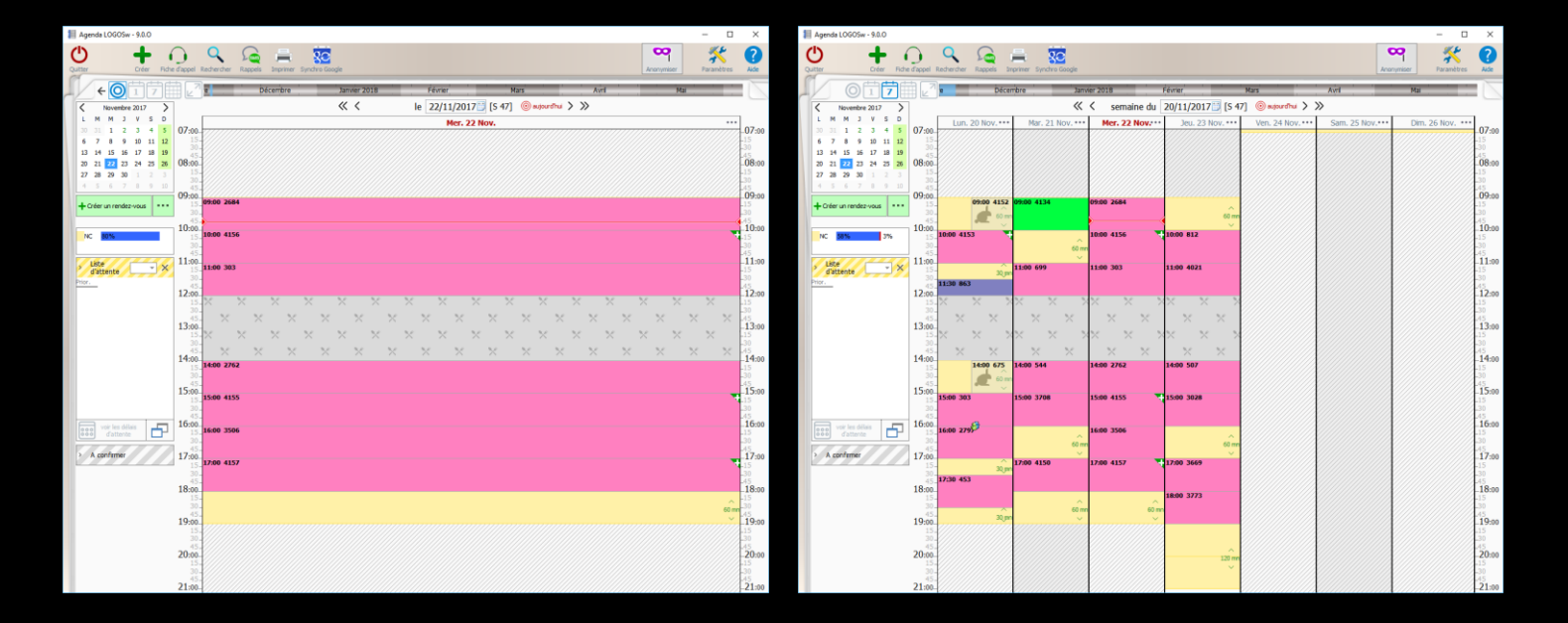

#### 3<sup>ème</sup> méthode (par le grand agenda)

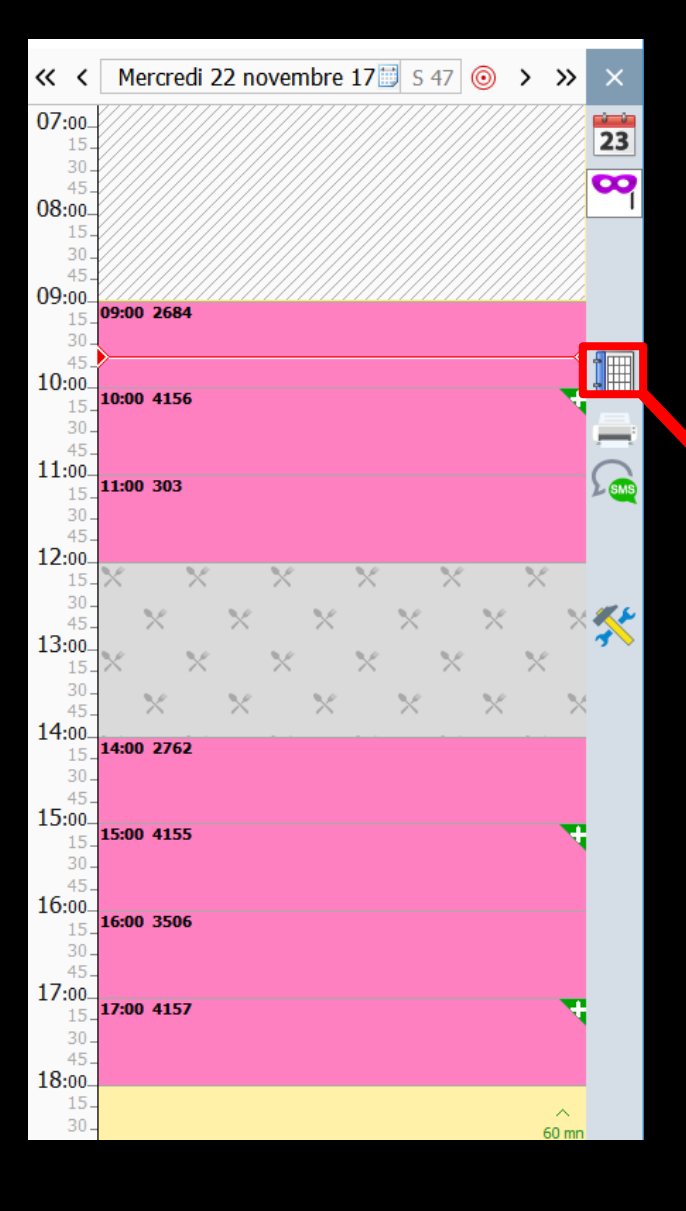

#### Vous pouvez atteindre le grand agenda à partir du mini agenda

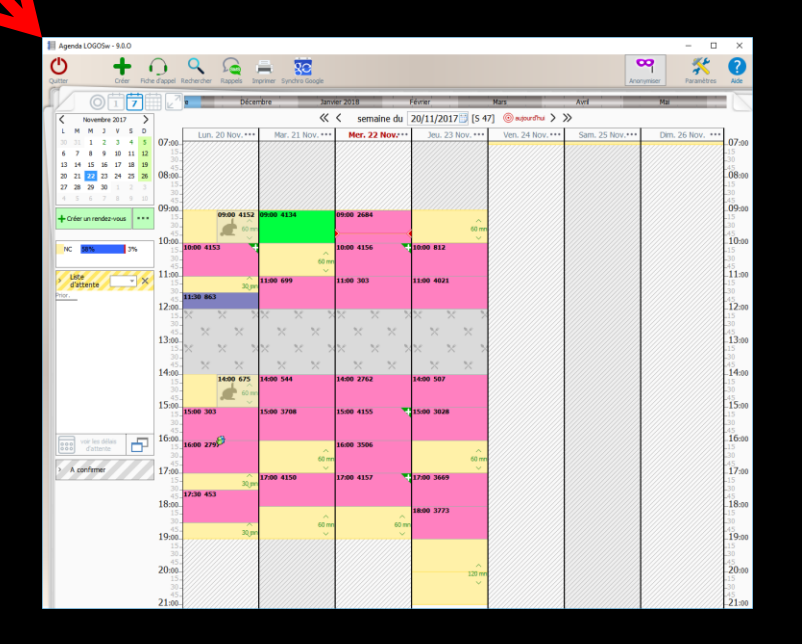

## 3<sup>ème</sup> méthode (par l'agenda)

La sélection se fait par clic de souris sur les flèches qui permettent de reculer (à gauche) ou d'avancer (à droite) d'une journée ou d'une semaine

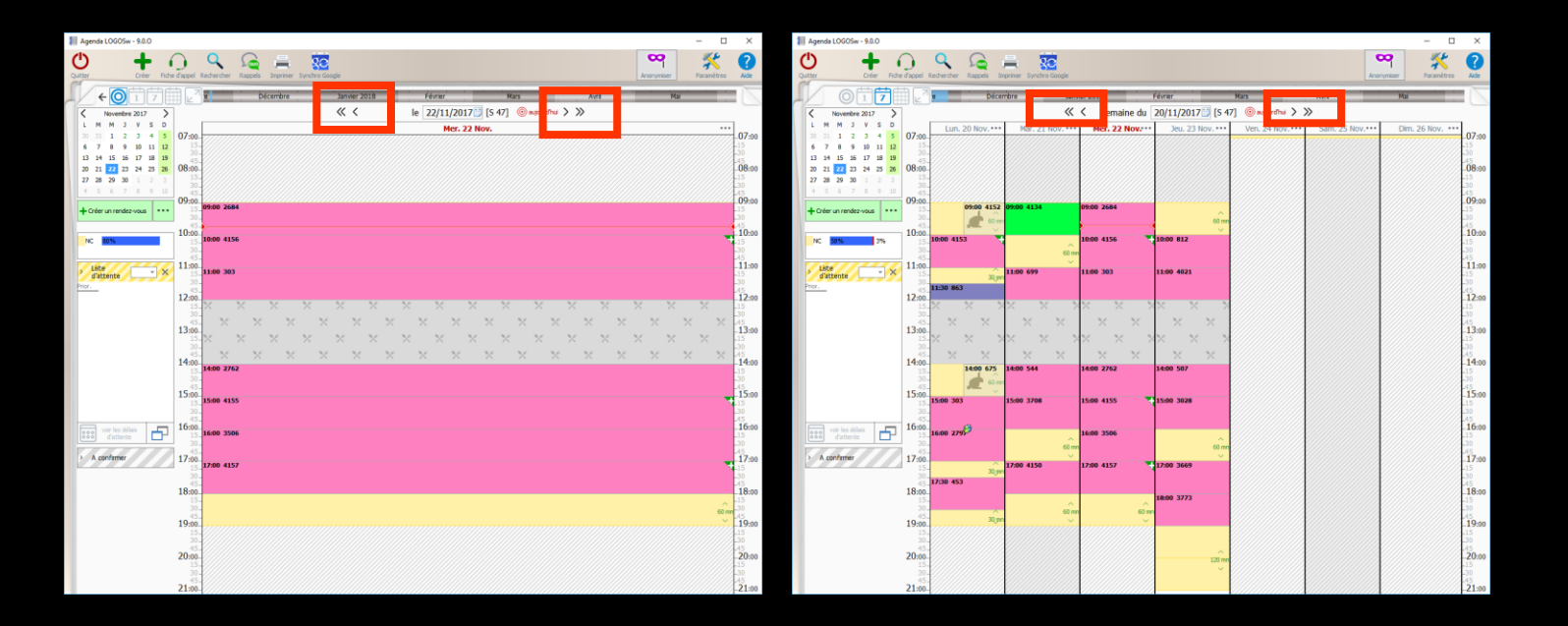

# 3<sup>ème</sup> méthode (par l'agenda)

#### ⇒La sélection se fait aussi par le calendrier vous permettant de sélectionner la date de votre choix

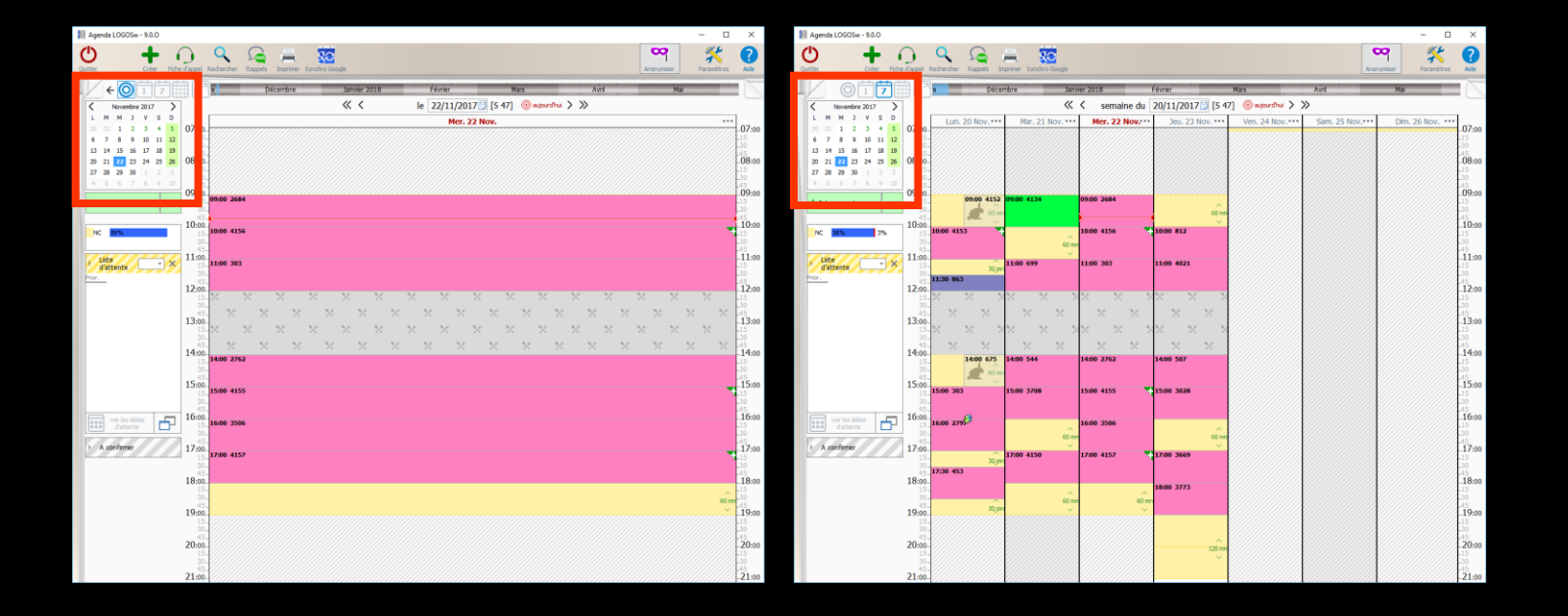

## Par l'agenda ou le mini agenda

- ⇒Pour ouvrir le dossier d'un patient
- Placez la barre de sélection sur son rendez-vous
- Clic droit ouvrir le dossier
  Ou double clic sur son nom

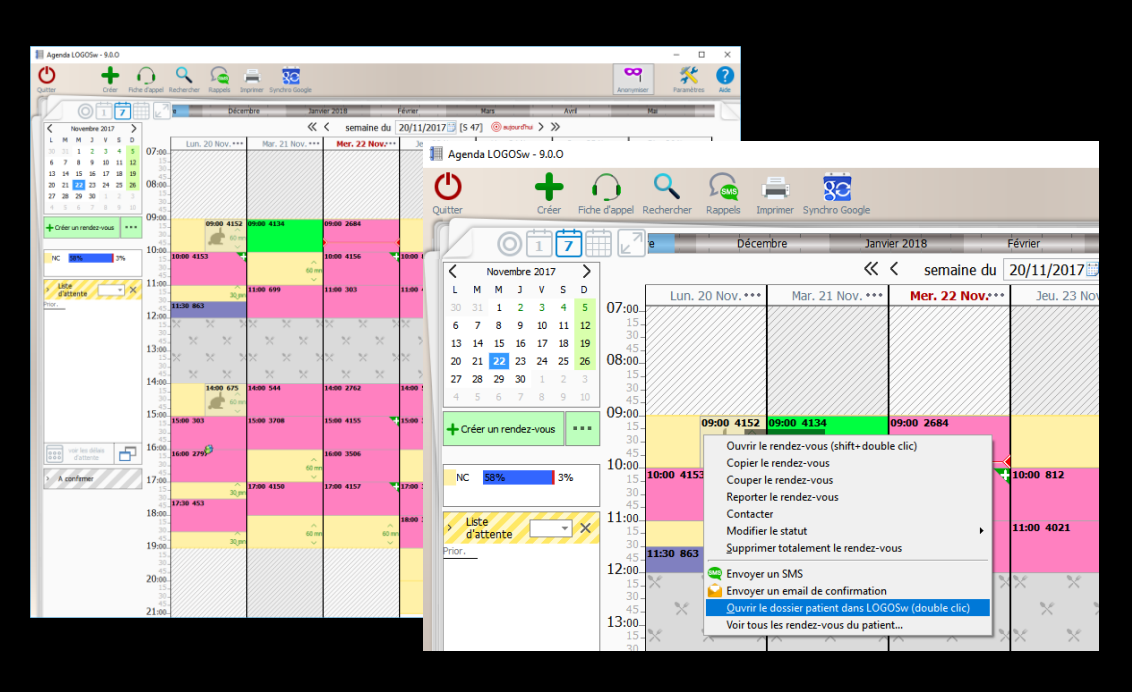

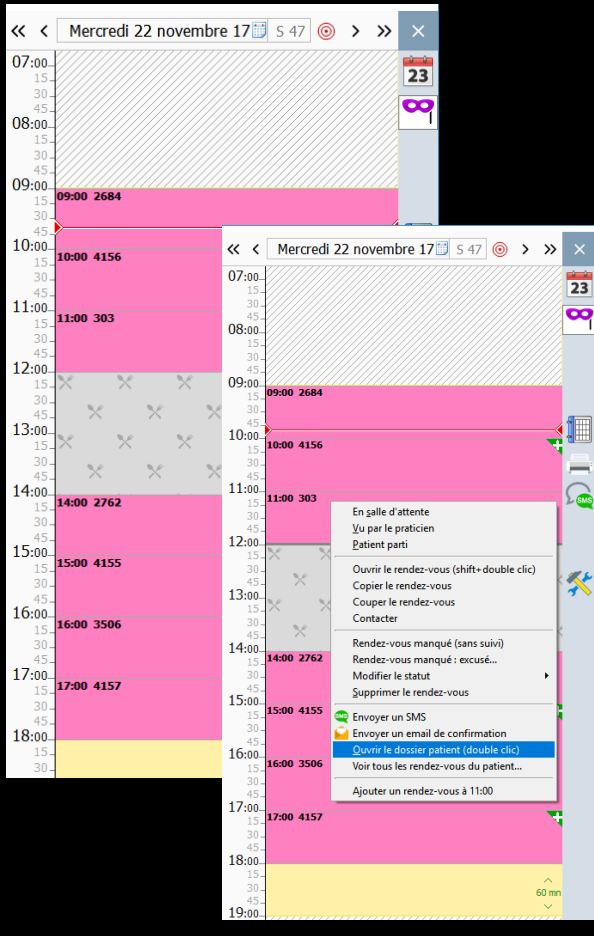

#### 4<sup>ème</sup> méthode

Lorsque vous choisissez l'option "Gestion" du menu "Patients", une fenêtre s'ouvre permettant la recherche de tous les dossiers déjà créés

| Patie | <u>Création</u><br><u>Gestion</u> | mptabilité |
|-------|-----------------------------------|------------|
|       | Quitter LOGOS_w                   |            |
|       |                                   |            |

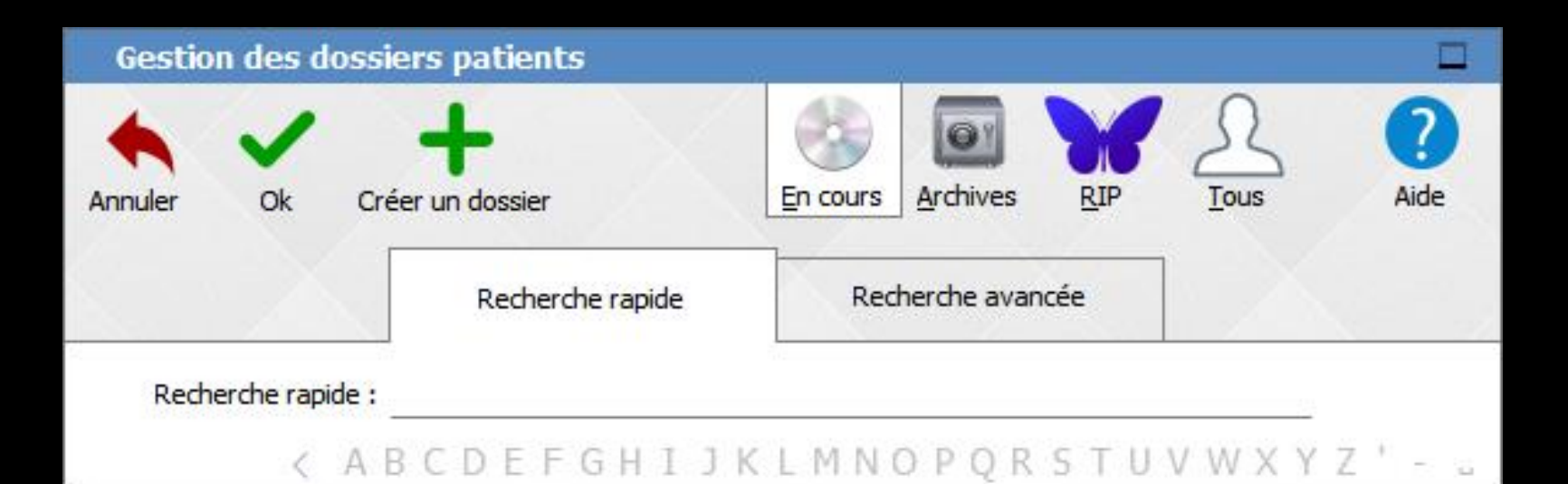

Aucun patient ne correspond

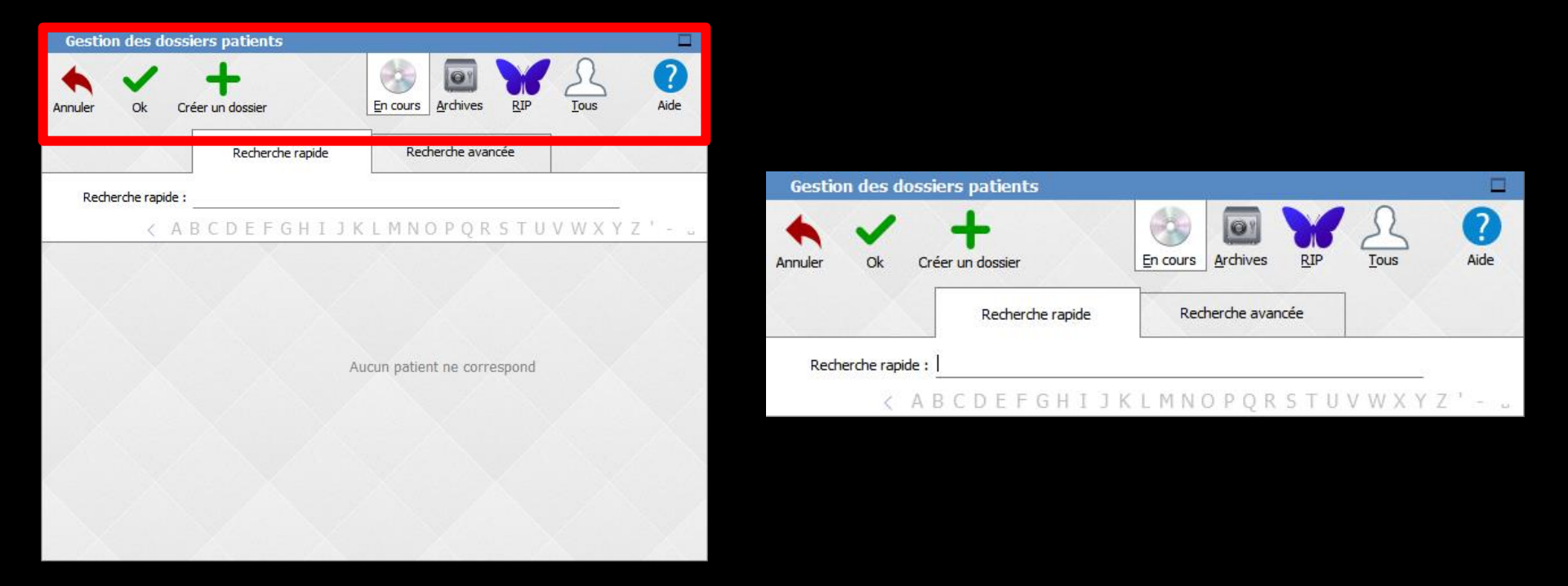

# Dans la partie supérieure, une série d'icônes Annuler pour sortir de cette fenêtre Ok pour valider son choix

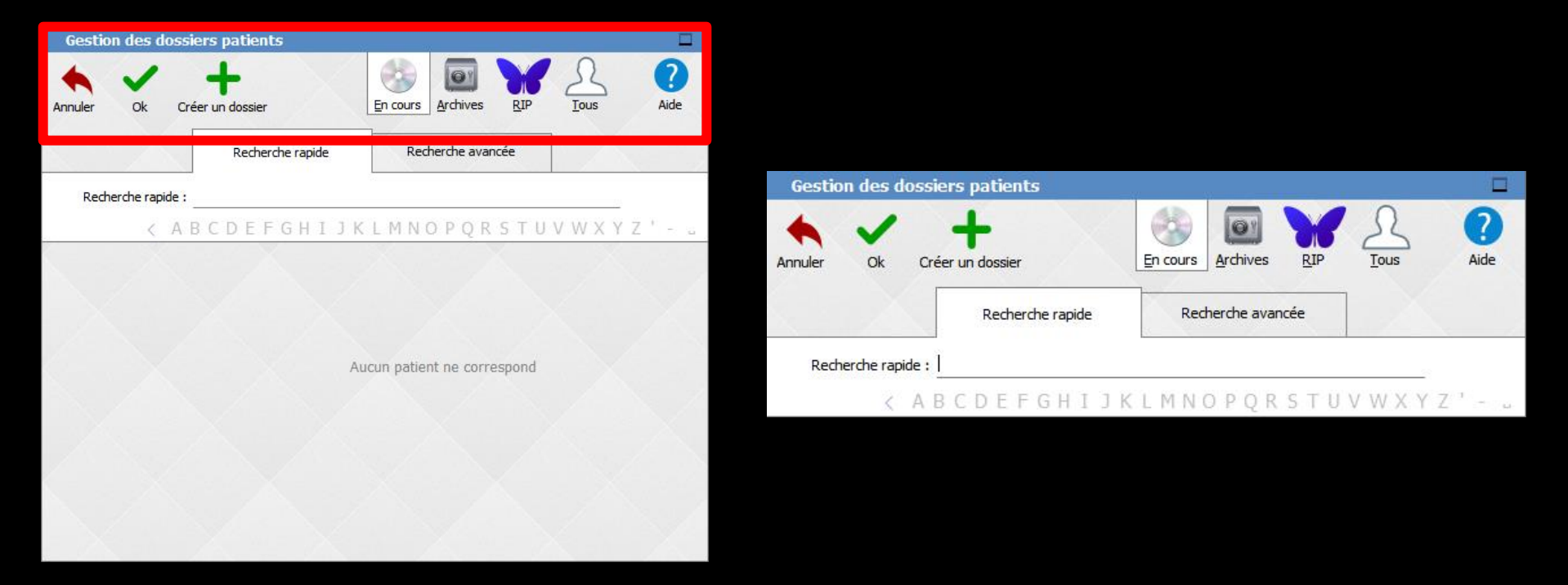

 Créer un dossier pour créer le dossier d'un nouveau patient
 En cours pour n'afficher que les dossiers des patients en cours de soins
 Archives pour afficher les dossiers des patients archivés

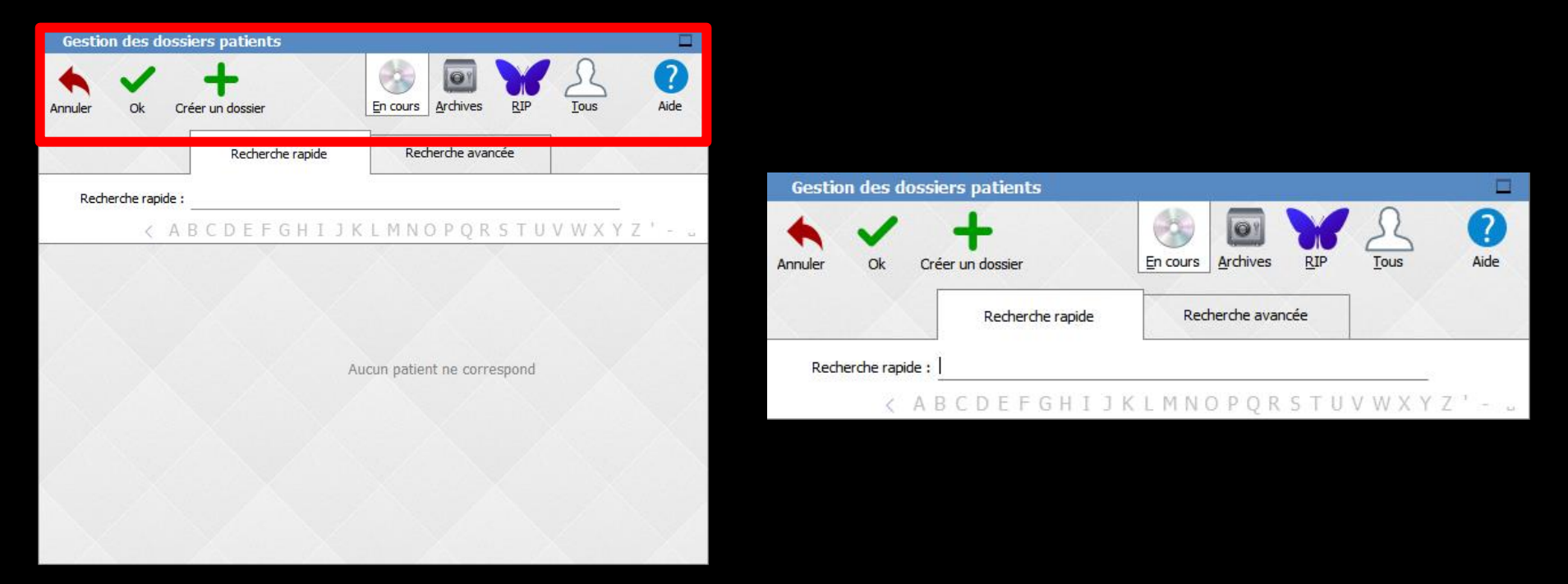

# RIP pour afficher les dossiers des patients décédés Tous pour afficher tous les dossiers des patients de la base de données (en cours, archivés, décédés) Aide pour accéder à l'aide en ligne

Les icônes "En cours", "Archives" et "RIP" permettent d'afficher uniquement le type de dossier correspondant

Pour la recherche par numéros de dossiers, il n'y a pas de limitation possible du type de dossiers, elle se fait sur TOUS les dossiers

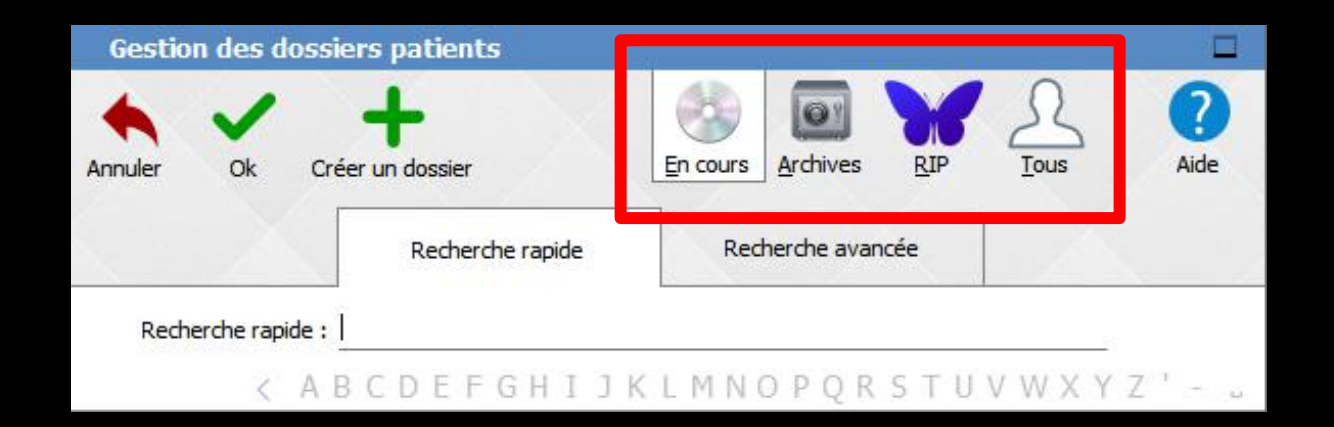

#### Il peut être utile de grouper ainsi la patientèle de manière à avoir des statistiques patients précises

| Gestion | ı des d  | lossi | ers   | pat  | tient | s     |      |    |     | 10 |       |      |      |       | -    |     |   |         |     |   |   | đ         |      |
|---------|----------|-------|-------|------|-------|-------|------|----|-----|----|-------|------|------|-------|------|-----|---|---------|-----|---|---|-----------|------|
| Annuler | ok       | Cre   | ier u | h do | ssier |       |      | ~  |     | Ē  | n cou | Jrs  | Ard  | nives |      | RIP | 1 | 2<br>Ic | Qus | 2 | 1 | ?<br>Aide |      |
|         |          |       |       | Re   | echer | che r | apid | le |     | 1  |       | Rech | erch | e ava | ancé | e   |   |         |     |   |   |           |      |
| Reche   | rche rap | ide : | l     |      |       |       |      |    |     |    |       |      |      |       |      |     |   |         |     |   |   |           |      |
|         | <        | A     | 3 C   | D    | ΕF    | G     | Н    | I  | I K | L  | M     | N C  | ) P  | QF    | R S  | Т   | U | / //    | / X | Y | Z |           | , Li |

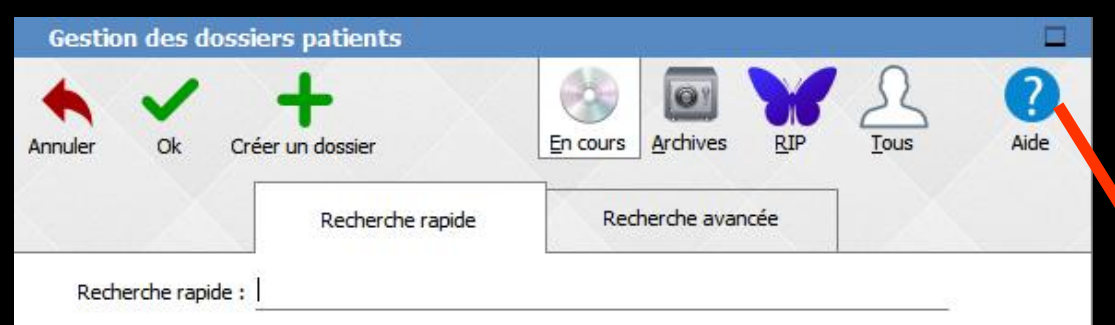

#### < A B C D E F G H I J K L M N O P Q R S T U V W X Y Z ' - ...</pre>

#### L'aide en ligne LOGOSw

| _  |                                     |                |                                                                                                    |                 |
|----|-------------------------------------|----------------|----------------------------------------------------------------------------------------------------|-----------------|
| ß  | Aide de LOGOS_w                     |                |                                                                                                    | - • ×           |
| Γ  |                                     | - A            | ff.                                                                                                    |                 |
| N  | Masquer Précédent Suiv              | ant Imprime    | er Options                                                                                                    |                 |
|    |                                     |                |                                                                                                    |                 |
|    | Sommaire Index Recher               | rcher          | La recherche d'un dossier patient                                                                                                    |                 |
| ľ  | Eiche de cano                       | árolo e        |                                                                                                    |                 |
| Н  | 2 Fiche de derm                     | atolo          | Vous pouvez accéder de deux manières aux dessiers, des patients pr                                                                                     | récédemment     |
| Ш  | ? Fiche de patho                    | logie          | créés :                                                                                                    | ecedemment      |
| ш  | Fiche d'état civ                    | ril            | - L'option Patient du menu fait apparaître à sa partie inférieure, les                                                                                 | dix derniers    |
| н  | 2 La fiche ODF                      |                | dossiers consultés, un simple clic sur le dossier choisi permet d'y accéd                                                                              | der.            |
| ш  | Fiche de paroc                      | iontc          | - L'icone "Agenda" permet de visualiser la liste des patients que vous v                                                                               | errez dans la   |
| н  | ? Fiche patient                     |                | journee selectionnee (par defaut, celle du jour). La selection se fait pa<br>journee qui permettent de reculer (à gouche) ou d'avancer (à dreite) d'un | ar les fleches  |
| ш  | Piche de labor                      | atoin          | clic de souris ou bien par le petit éphéméride qui fait apparaître un ca                                                                               | lendrier vous   |
| Ш  | Fiche de regier     Fiche de teinte | ent            | permettant de sélectionner la date de votre choix. Pour ouvrir le dossier                                                                              | r d'un patient, |
| ш  | P Formulaires ne                    | s<br>rsor      | placez la barre de choix de la table sur son rendez-vous et double-cli                                                                                 | quez sur son    |
| П  | ? Formulaires for                   | Des            | nom. Pour sortir de cette fenêtre sans sélectionner de patient, cliquez                                                                                | z sur l'icone " |
|    | ? Grand livre                       |                | annuler.                                                                                                    | nôtro c'ounto   |
|    | Gestion des cr                      | ompt           | permettant la recherche de tous les dossiers délà créés                                                                                                | mene souvre     |
| 11 | ? Gestion des co                    | orres          |                                                                                                    |                 |
|    | 2 Gestion des de                    | emar           | Cette fenêtre comporte deux onglets :                                                                                                    |                 |
|    | ? Gestionnaire d                    | 'ema           |                                                                                                    |                 |
|    | Cestionnaire d                      | e Sh           | L'onglet "Recherche simple" comporte une table dans laquelle son                                                                                       | t affichés les  |
| П  | Cestion des of                      | yanı<br>ve o   | noms, prenoms des patients par ordre alphabetique avec leur numero                                                                                     | ue dossier et   |
| П  | 2 Glossaire                         | uo h           | dossier par ordre alphabétique. Si un commentaire a été placé dans l                                                                                   | la fiche d'état |
|    | ? Grapheur                          |                | civil et que la case "placer une marque dans la liste des patients" y a é                                                                              | té cochée, un   |
|    | ? Gestionnaire d                    | évé            | petit drapeau de la couleur choisie apparaît à gauche du nom du patient,                                                                               | la touche Alt   |
|    | શ Import de table                   | s SE           | maintenue enfoncée sur la ligne sélectionnée vous permettra alors d'er                                                                                 | n visualiser le |
|    | Interface varia                     | ble :          | commentaire.                                                                                                    |                 |
|    | Interface varia                     | ble :          | Vous avez plusieurs possibilités de recherche d'un dossier, en déplace                                                                                 | ant le curseur  |
|    | ? Interface varia                   | ble :          | sur l'alphabet et en cliquant une à une sur les premières lettres du nom                                                                               | du patient, ce  |
|    | Z Journal des dé                    | pen            | qui alimente la réglette placée au-dessous, ou encore en tapant ces lettr                                                                              | res au clavier, |
|    | 2 Journal des re                    | aiəði<br>Cette | le curseur étant sur cette réglette, le rangement dans la table se fais                                                                                | ant alors par   |
|    | 2 Jours fériés no                   | on lé          | ordre alphabetique.                                                                                                    |                 |
|    | 2 Lettres clés                      |                | La recherche peut aussi se faire par ordre numérique en tanant le numé                                                                                 | ro de dossier   |
|    | 2 Liens familiaux                   |                | du patient au clavier, le curseur étant toujours sur cette même réglette.                                                                              | le rangement    |
|    | 2 Logiciel d'aide                   | àla∣≘          | dans la table se faisant alors par ordre numérique.                                                                                                    | -               |
|    | 2 LOGOS_w ver                       | rsion          | Vous pouvez également vous déplacer directement dans la table,                                                                                         | en utilisant    |
|    | Matériaux et st                     | tock           | rascenseur.                                                                                                    |                 |
|    | 2 Mini accordo                      |                | L'onglet "Recherche avancée" comporte la même table que l'onglet pro                                                                                   | écédent mais    |
|    | Négatoscone                         |                | les zones de saisie permettent une recherche selon des critères étendu                                                                                 | is : nom, nom   |
|    | ? Nomenclature                      | des            | même par approximation phonétique, prénom, nom de jeune fille,                                                                                         | , numéro de     |
|    | Nomenclature                        | radic          | sécurité sociale et numéro de téléphone. La recherche portant sur un ou                                                                                | i plusieurs de  |
|    | Nomenclature                        | des            | Ces criteres, est activee par un circ sur le bouton "Rechercher" adjacent.<br>Vous pouvez énalement vous déplacer directement dans la table.           | en utilisant    |
|    | Numérotation                        |                | l'ascenseur.                                                                                                    | on uunaant      |
|    | ? Ordonnances                       |                |                                                                                                    |                 |
|    | Pharmacovigila                      | ince           | Les icones "En cours", "Archives" et "RIP" (patients décédés) permet                                                                                   | tent d'afficher |
|    | 2 Plan comptable                    | es n 🖃         | uniquement le type de dossier correspondant. Mais attention, pour la r                                                                                 | echerche par    |
|    | ? Prescriptions                     |                | fait sur TOUS les dossiers, il ny a pas de infiliation possible du type de dos<br>fait sur TOUS les dossiers                                           | isters, elle se |
|    | Profils utilisate                   | urs            |                                                                                                    |                 |
|    | Questionnaire                       | méd            | Pour archiver ou "désarchiver" le dossier d'un patient ou encore le place                                                                              | r dans la liste |
|    | Rapprochemer                        | nts b          | des patients décédés, placez la barre de sélection de la table sur son                                                                                 | nom, cliquez    |
|    | ? Recalcul autor                    | natiq          | avec le bouton droit de la souris et cochez l'un des trois choix possibles                                                                             | , celui-ci sera |
|    | Recherche d'u                       | n co           | Si un patient est noté comme décédé, son nom ne figurera plus dans                                                                                     | s la liste des  |
|    | Recherche d'u                       |                | patients permettant la prise ou la modification des rendez-vous. Par aill                                                                              | leurs, si vous  |
| 11 | < III                               | •              | êtes amené à rappeler le dossier d'un patient décédé, son âge ne figure                                                                                | era plus dans   |

patients permettant la prise ou la modification des rendez-vous. Par ailleurs, si vous êtes amené à rappeler le dossier d'un patient décédé, son âge ne figurera plus dans la harre de titre de son dossier

#### Deux onglets

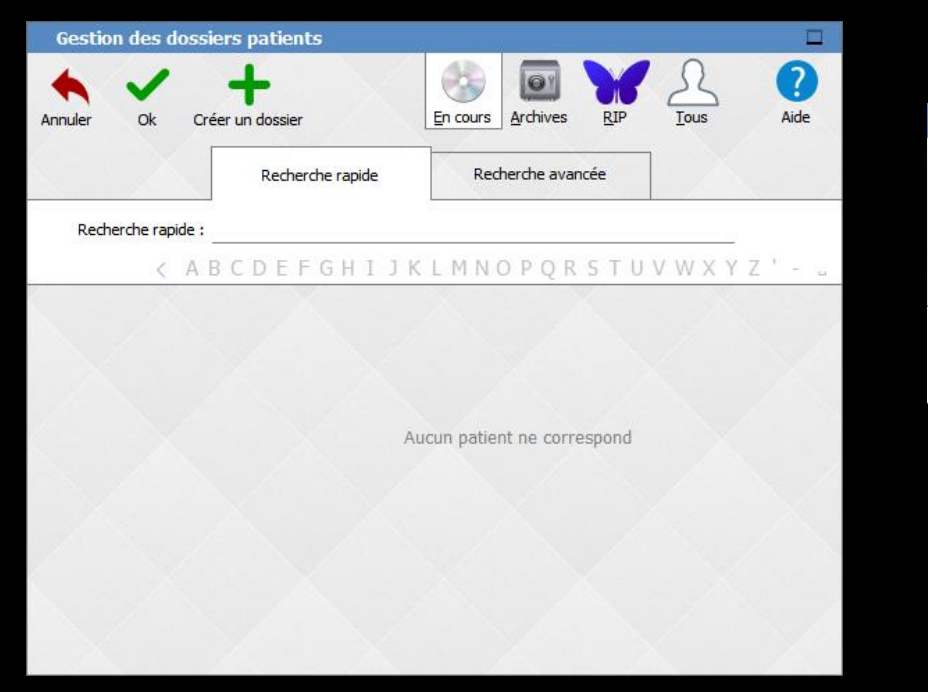

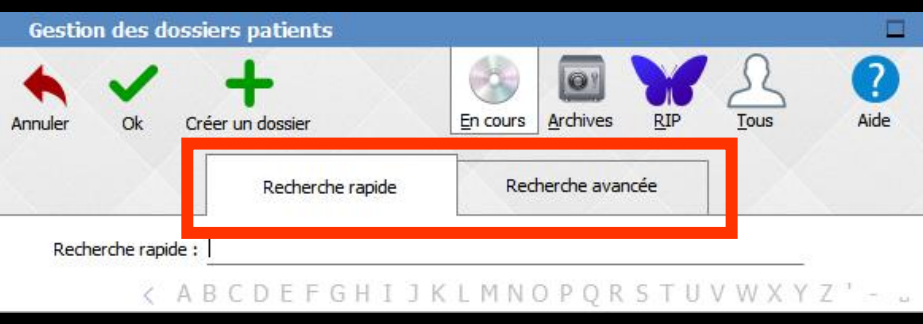

# L'onglet "Recherche rapide" L'onglet "Recherche avancée"

### L'onglet "Recherche rapide"

| Gestio  | on des d   | lossier | s patien   | ts          | 16   | 3        | y.              |         |         |           |
|---------|------------|---------|------------|-------------|------|----------|-----------------|---------|---------|-----------|
| Annuler | Ok         | Créer   | un dossier |             |      |          | <u>Archives</u> | RIP     |         | ?<br>Aide |
|         |            |         | Reche      | rche rapide |      | Rec      | herche av       | ancée   | 1 🔊     |           |
| Red     | nerche rap | ide :   |            |             |      |          |                 |         |         |           |
|         | <          | AB      | CDEF       | GHI         | јκι  | . M N    | OPQI            | RSTU    | V W X Y | Z '       |
|         |            |         |            |             | Auce | un patie | nt ne cor       | respond |         |           |
|         |            |         |            |             |      |          |                 |         |         |           |

Plusieurs possibilités de recherche d'un dossier

⇒Par nom⇒Par numéro de dossier

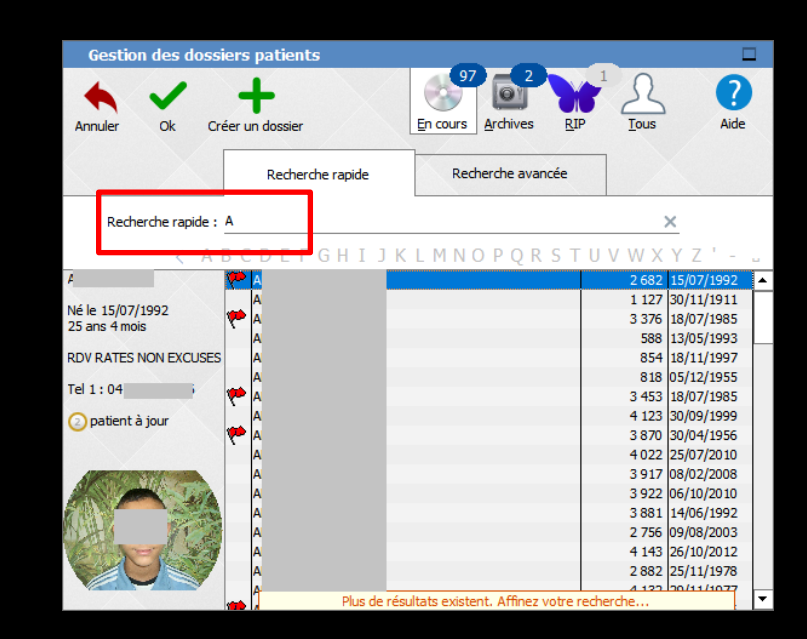

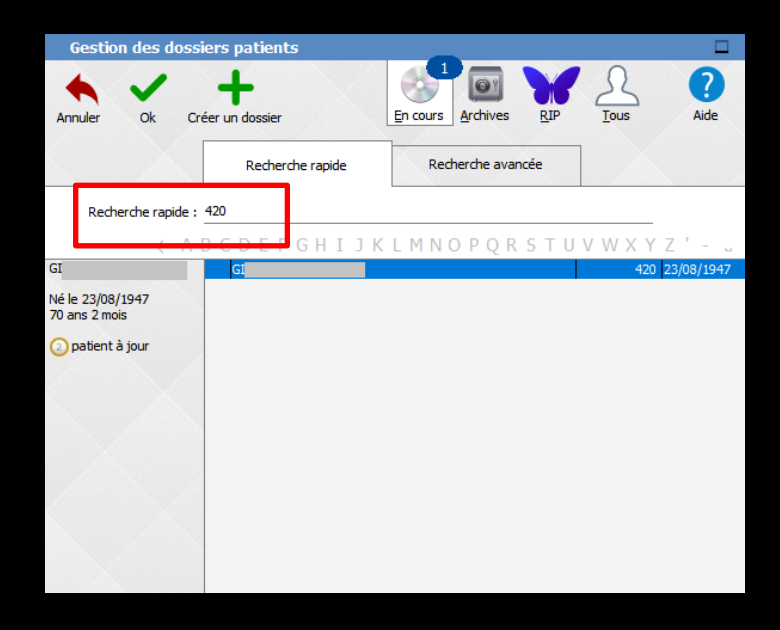

#### Recherche d'un dossier par nom

- En déplaçant le curseur sur la réglette alphabétique et en cliquant une à une sur les premières lettres du nom du patient
- Alimentation de la case au dessus
- Ou en tapant directement dans la case la ou les premières lettres du nom d'un patient
- La table se range par ordre alphabétique à partir de ces lettres

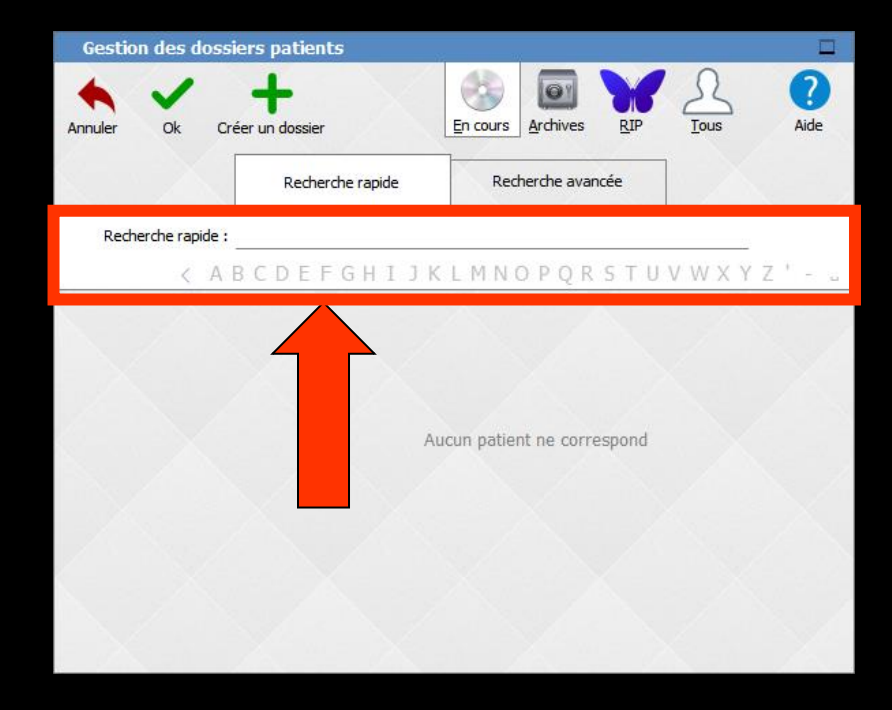

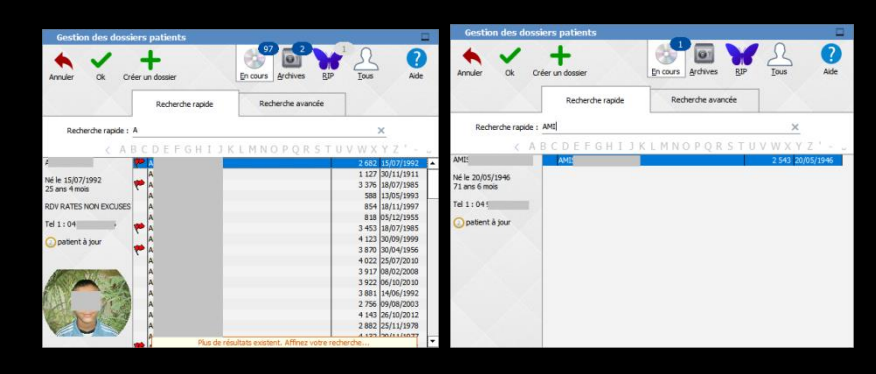

| Gestion des dossiers patients                                                                                                    |                                                | -                                                                                                    | 2        | Gestion des do                                                                  | ossiers patients  |                       |                                                    |
|----------------------------------------------------------------------------------------------------|------------------------------------------------|----------------------------------------------------------------------------------------------------|----------|---------------------------------------------------------------------------------|-------------------|-----------------------|----------------------------------------------------|
| Annuler Ok Créer un dossier                                                                                                    | En cours Archives BIP                          | Caus Aide                                                                                                    |          | Annuler Ok                                                                      | Créer un dossier  | En cours Archives RIP | Tous Aide                                          |
| Recherche rapide                                                                                                    | Recherche avancée                              |                                                                                                    | -        |                                                                                 |                   |                       |                                                    |
| Recherche rapide : A                                                                                                    |                                                | ×                                                                                                    |          | Recherche rapid                                                                 | de : ABB          | L                     | ×                                                  |
| <pre>&lt; A B C D E F G H I</pre>                                                                                                    | JKLMNOPORSTUVN                                 | NXYZ'-                                                                                                    | <i>a</i> |                                                                                 | ARCDEEGHII        |                       | II.V.W.X.Y.7.'                                     |
|                                                                                                    |                                                | 682 15/07/1992                                                                                                    |          | ABB                                                                             | ABE               |                       | 3 376 18/07/1985                                   |
| Né le 15/07/1992<br>25 ans 4 mois<br>RDV RATES NON EXCUSES<br>Tel 1: 04<br>pablent à jour<br>A<br>A<br>A<br>A<br>A<br>A<br>A<br>A<br>A<br>A<br>A<br>A<br>A | de résultats existent. Affinez votre recherche | 122 30/11/1911<br>376 18/07/1985<br>588 13/05/1993<br>854 18/11/1997<br>818 05/12/1955<br>3453 18/07/1985<br>1423 30/04/1956<br>4022 25/07/2010<br>3917 08/02/2008<br>3922 06/10/2010<br>3881 14/06/1992<br>2756 09/08/2003<br>3881 14/06/1992<br>2756 09/08/2003<br>3881 14/06/1992<br>2756 09/08/2003<br>3881 14/06/1992<br>2756 09/08/2003<br>3881 14/06/1992<br>2756 09/08/2003<br>3881 14/06/1992<br>2756 09/08/2003<br>3881 14/06/1992<br>2756 09/08/2003<br>3881 14/06/1992<br>2756 09/08/2003<br>3881 14/06/1992<br>3882 25/11/1978<br>443 26/10/2012<br>2882 25/11/1978 | •        | Née le 18/07/1985<br>32 ans 4 mois<br>RDV MANQUE NON<br>EXCUSE<br>Portable : 06 | ABE<br>ABE<br>ABE |                       | 588 13/05/1993<br>854 18/11/1997<br>818 05/12/1955 |

- ⇒En tapant une lettre de l'alphabet
- Affichage des patients commençant par cette lettre
- On affine l'affichage de la recherche en tapant plusieurs lettres

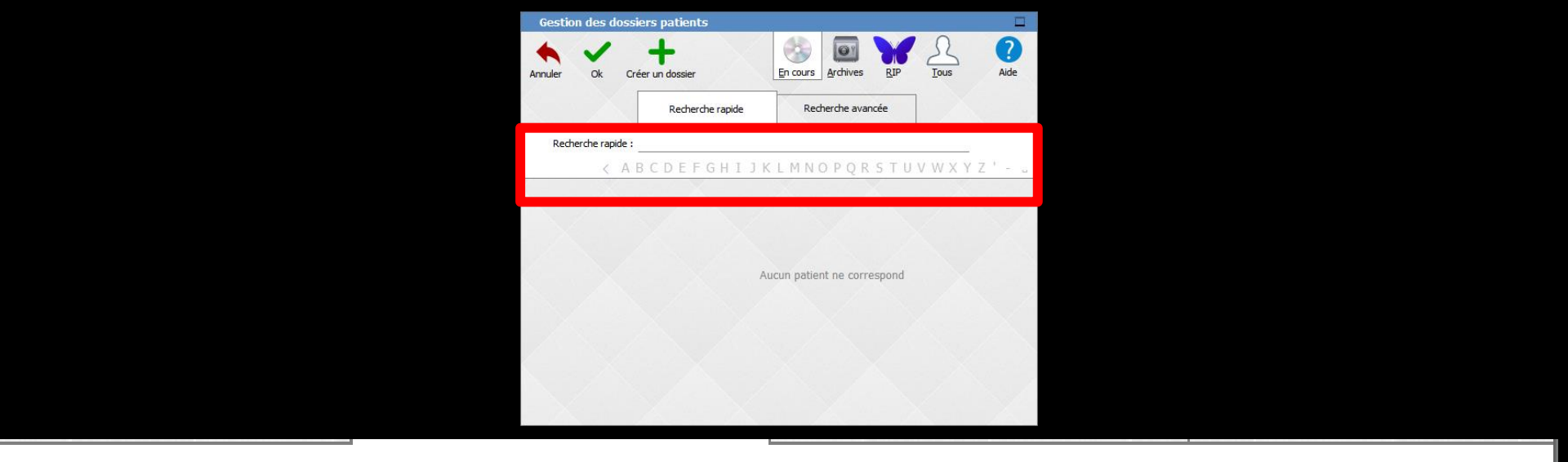

#### Recherche rapide :

< A B C D E F G H I J K L M N O P Q R S T U V W X Y Z

- ...

#### Les icônes après la lettre Z en bout de champ

- ⇒Pour apostrophe
- ⇒Pour tiret
- ⇒Pour espace
- ⇒La flèche pour reculer d'un caractère

#### En tapant une ou plusieurs lettres ou en cliquant sur une lettre de l'alphabet

- S'afficheront tous les patients ayant un nom commençant par cette ou ces lettres
- ⇒ En haut
  - Nombre de patients en cours
  - Nombre de patients archivés
  - Nombre de patients décédés

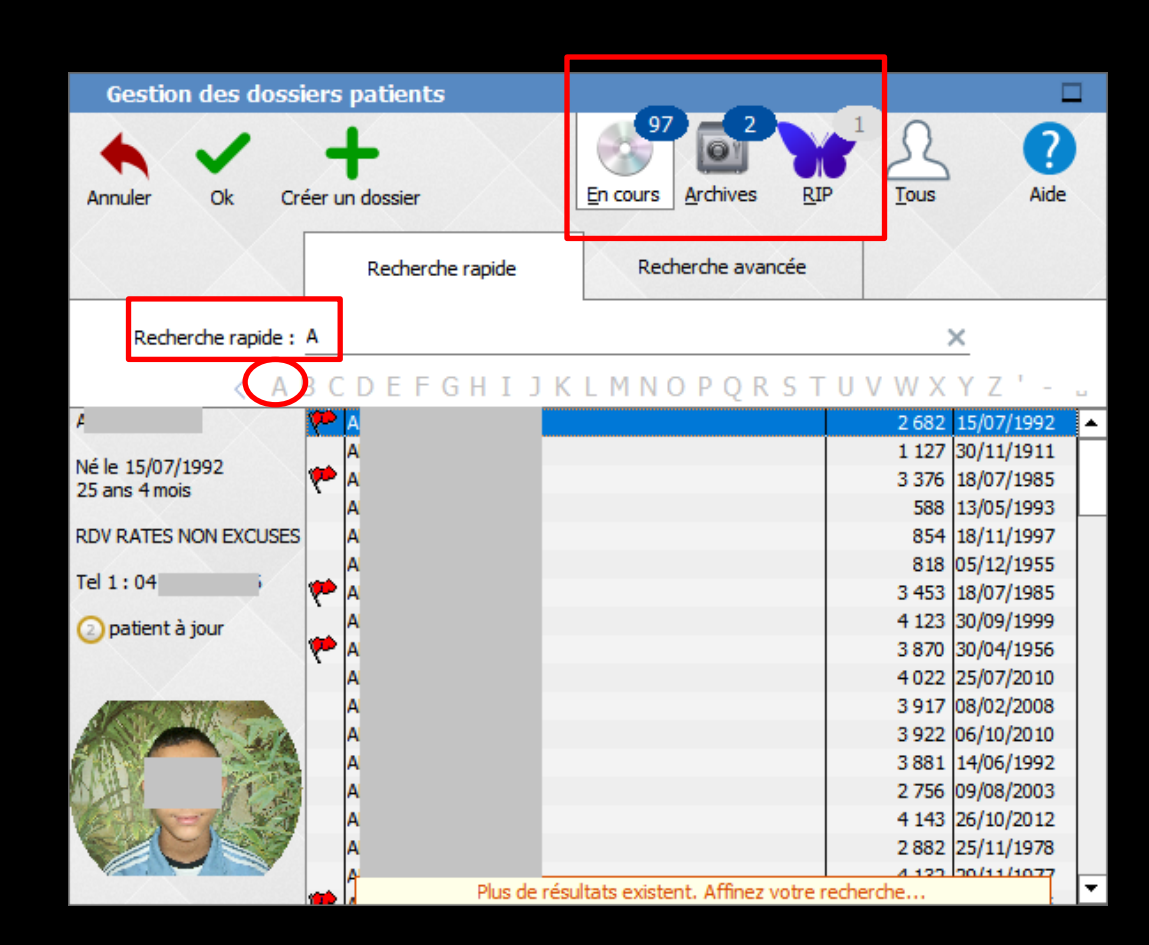

En tapant plusieurs lettres on affine la recherche

- Cette fenêtre comporte une table dans laquelle sont affichés les noms, prénoms des patients
  - ⇒Par ordre alphabétique
  - Avec leur numéro de dossier et leur date de naissance
- A l'ouverture, la barre de sélection est placée sur le premier dossier par ordre alphabétique

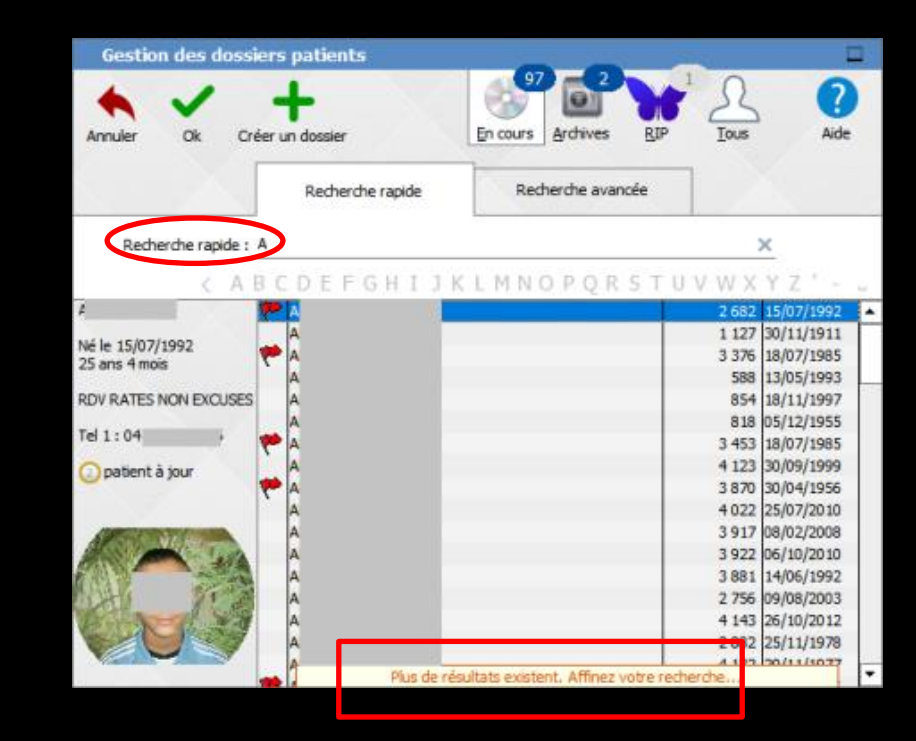

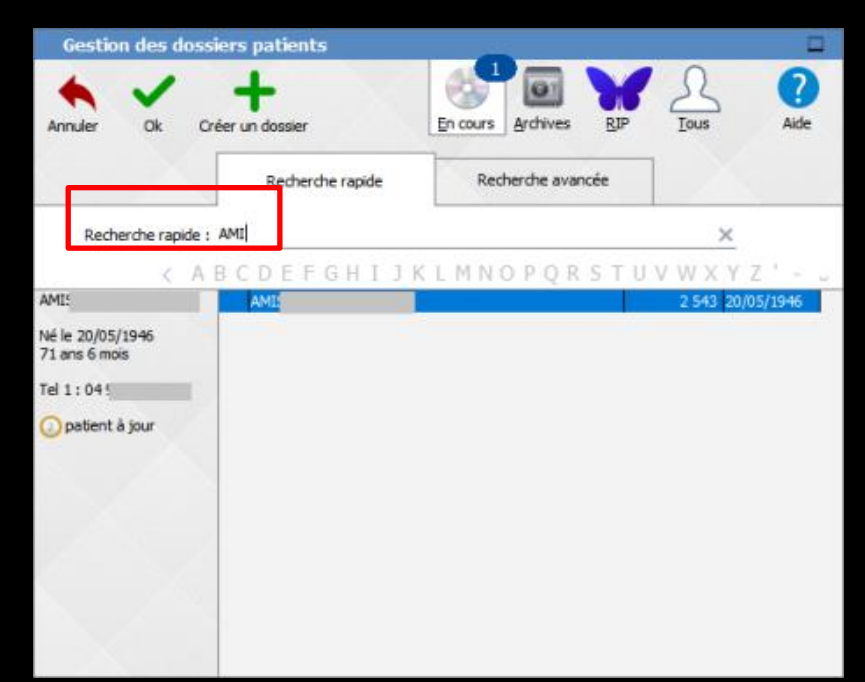

Le champ de saisie intitulé "Recherche rapide" permet de saisir le nom du patient ou, beaucoup plus simplement, de taper la ou les premières lettres du nom, ou le numéro de dossier du patient recherché

La table se place automatiquement sur le nom ou le numéro du dossier patient de ce que vous saisissez dans le champ "Recherche rapide"

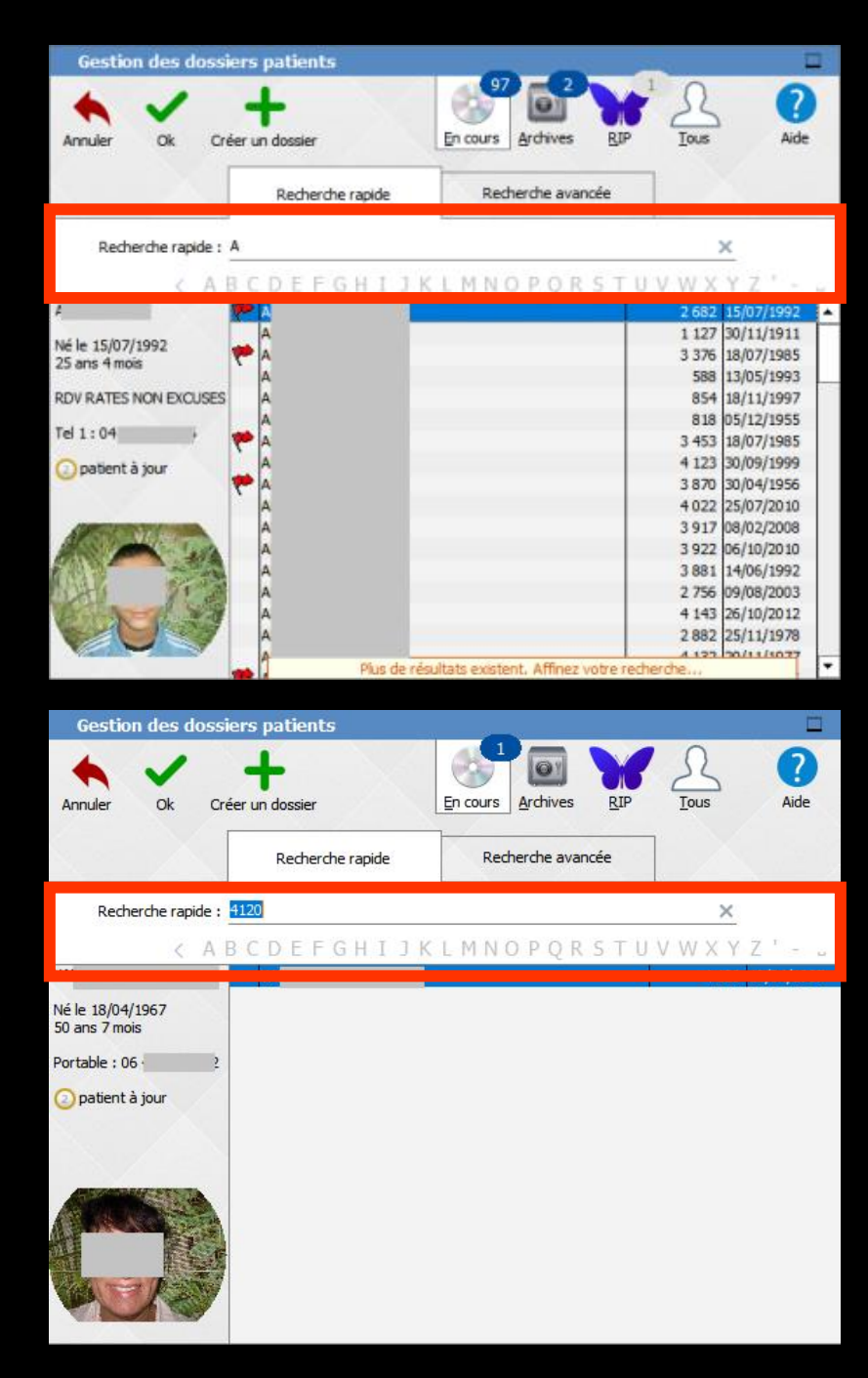

#### Recherche d'un dossier par numéro

La recherche peut aussi se faire par ordre numérique en tapant le numéro de dossier du patient au clavier

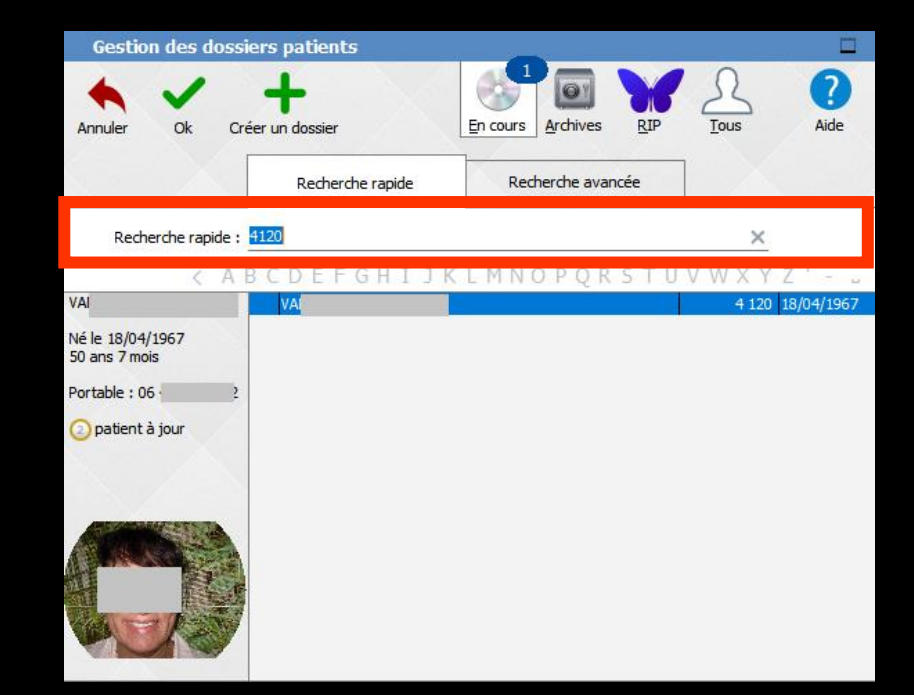

#### Recherche d'un dossier par l'ascenseur

La recherche peut aussi se faire en vous déplaçant directement dans la table en utilisant l'ascenseur à droite

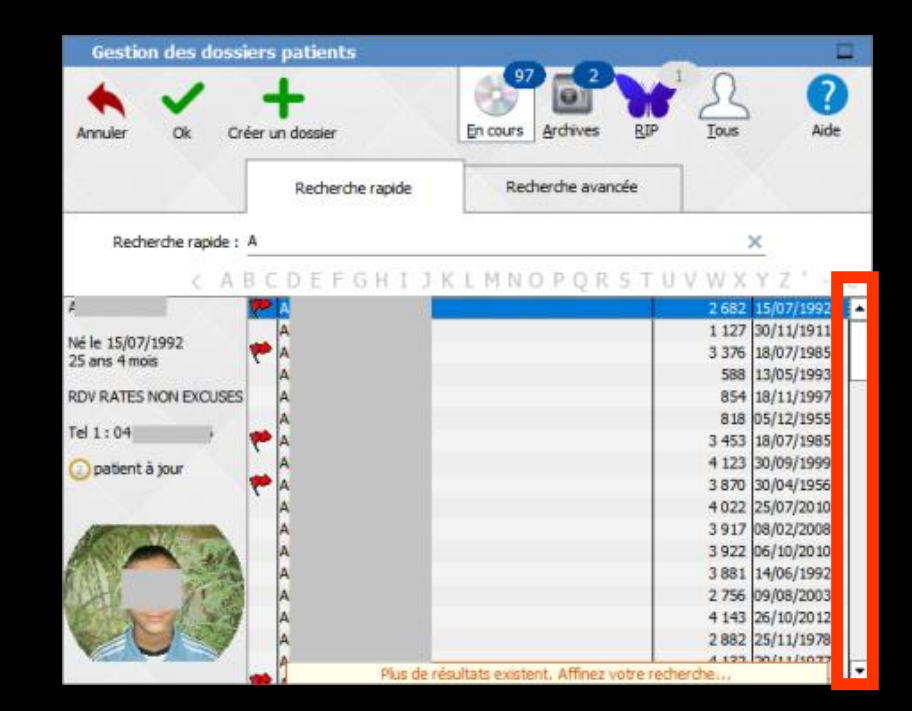

#### Recherche d'un dossier

- À gauche le détail du patient sélectionné
  - ⇒Nom
  - ⇒Date de naissance âge
  - Commentaire de la fiche d'état civil s'il existe
  - ⇒Téléphone
  - ⇒Photo si elle existe

| Gestion des dossi                              | ers patients     |                                       |                                 | 1 |
|------------------------------------------------|------------------|---------------------------------------|---------------------------------|---|
| Annuler Ok Cré                                 | fer un dossier   | 97 2<br>En cours Archives RIP         | I <u>A</u><br><u>T</u> ous Aide |   |
|                                                | Recherche rapide | Recherche avancée                     |                                 |   |
| Recherche rapide :                             | A                |                                       | ×                               |   |
| < A E                                          | CDEFGHIJ         | K L M N O P Q R S T U                 | V W X Y Z '                     |   |
| 4                                              | 🥐 🗚              |                                       | 2 682 15/07/1992                | * |
|                                                | A                |                                       | 1 127 30/11/1911                |   |
| Né le 15/07/1992                               | 🥐 🗛              |                                       | 3 376 18/07/1985                |   |
| 20 dris 4 mois                                 | Α                |                                       | 588 13/05/1993                  |   |
| RDV RATES NON EXCUSES                          | A                |                                       | 854 18/11/1997                  |   |
| T-1 1 . 04                                     | A                |                                       | 818 05/12/1955                  |   |
| Tel 1:04                                       | 🥐 🗛              |                                       | 3 453 18/07/1985                |   |
| 2 patient à jour                               | A                |                                       | 4 123 30/09/1999                |   |
|                                                | 🥐 A              |                                       | 3 870 30/04/1956                |   |
|                                                | A                |                                       | 4 022 25/07/2010                |   |
| ALC: NO DE DE DE DE DE DE DE DE DE DE DE DE DE | A                |                                       | 3 917 08/02/2008                |   |
| AN MAN                                         | A                |                                       | 3 922 06/10/2010                |   |
|                                                | A                |                                       | 3 881 14/06/1992                |   |
|                                                | A                |                                       | 2 756 09/08/2003                |   |
| A CARLES                                       | A                |                                       | 4 143 26/10/2012                |   |
|                                                | A                |                                       | 2 882 25/11/1978                |   |
|                                                | Plus de re       | ésultats existent. Affinez votre rech | erche                           | • |

⇒Si un commentaire a été placé dans la fiche d'état civil et que la case "placer une margue dans la liste des patients " est cochée, un petit drapeau de la couleur choisie apparaît à gauche du nom du patient

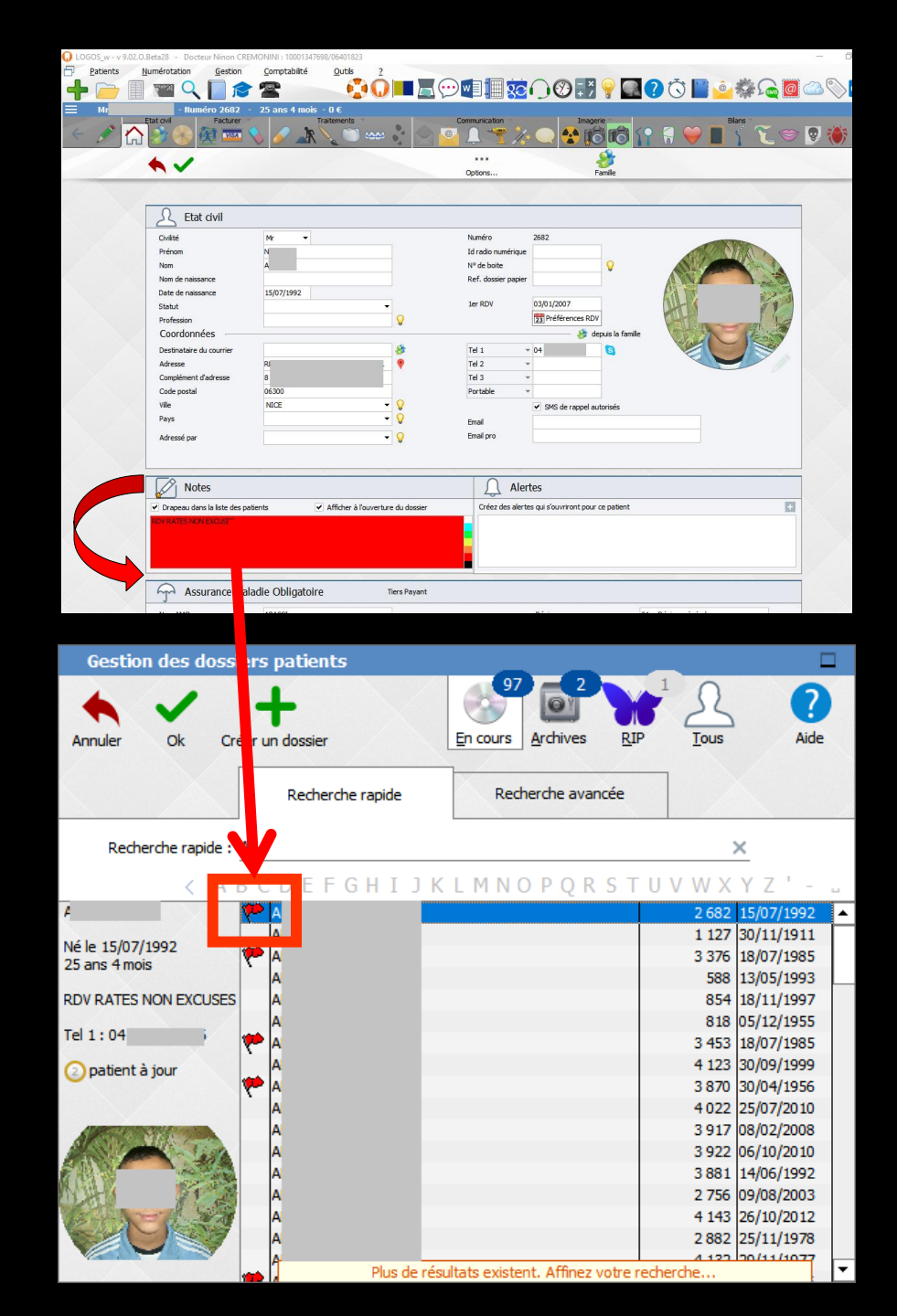

Le commentaire associé au drapeau, mis dans la fiche d'état civil sera lisible dans la partie gauche

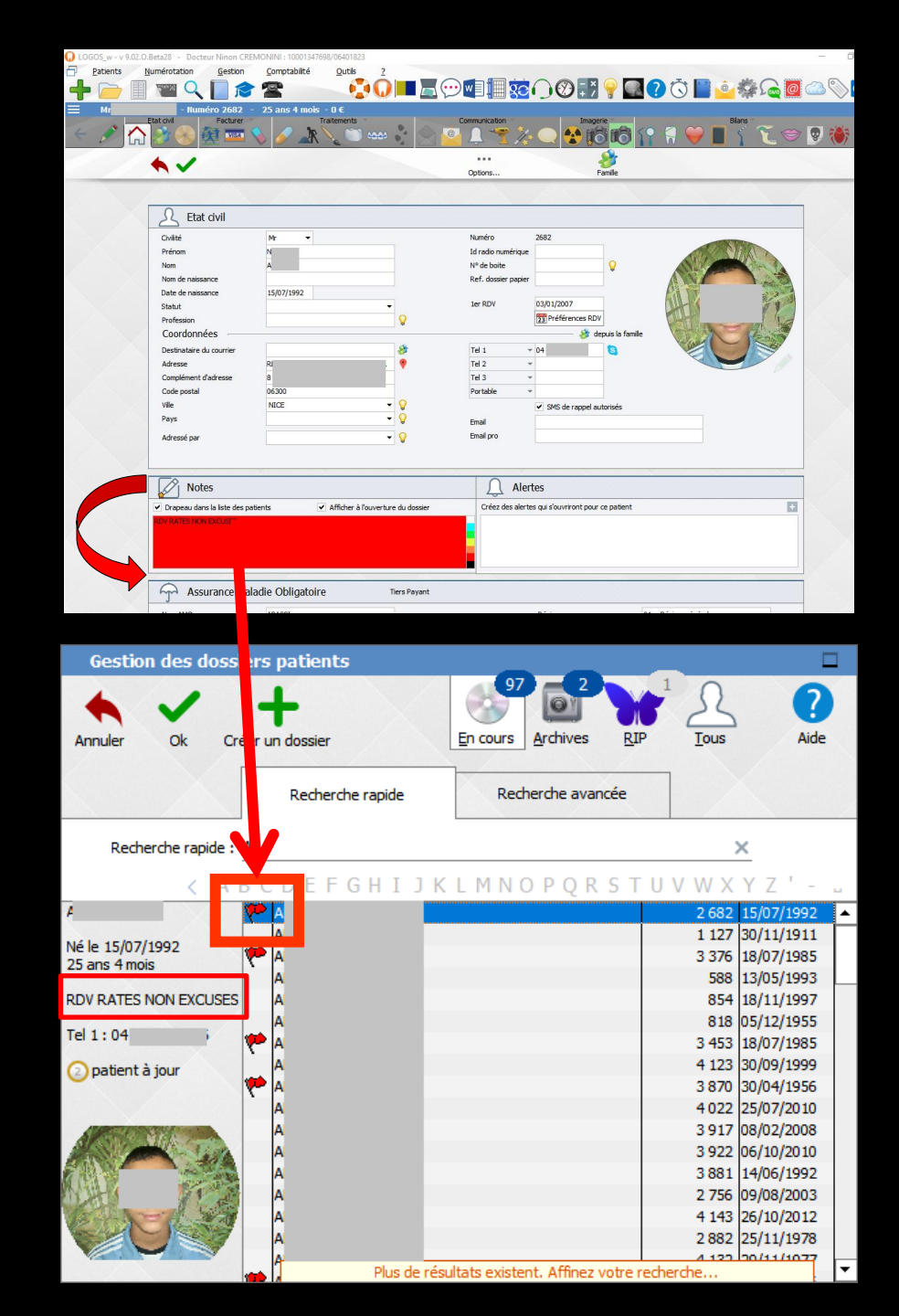

| Gestion des dossi                                                                   | ers patients     |                   |      |         |           |
|-------------------------------------------------------------------------------------|------------------|-------------------|------|---------|-----------|
| Annuler Ok Cré                                                                      | er un dossier    | En cours Archives | RIP  |         | ?<br>Aide |
|                                                                                     | Recherche rapide | Recherche ava     | ncée |         |           |
| Nom<br>Phonétique<br>Prénom<br>Nom de jeune fille<br>Date de naissance<br>Téléphone |                  |                   |      | Rechero | cher      |
| Nº de boite<br>Nº S.S.                                                              |                  |                   |      |         |           |

Comporte la même table que l'onglet précédent mais les zones de saisie permettent une recherche selon des critères étendus

|           |        |      |               |         |        |          | rs patients   | on des dossie                                                              | Gestio                                                        |
|-----------|--------|------|---------------|---------|--------|----------|---------------|----------------------------------------------------------------------------|---------------------------------------------------------------|
| ?<br>Aide |        | RIP  | © Y<br>chives | rs Arc  | En cou |          | er un dossier | Ok Cré                                                                     | Annuler                                                       |
|           |        | ncée | he avar       | lecherd | F      | e rapide | Recherch      |                                                                            |                                                               |
| her       | Recher |      |               |         |        |          |               | iétique<br>om<br>de jeune fille<br>de naissance<br>ohone<br>e boite<br>.S. | Nom<br>Phon<br>Prénd<br>Nom<br>Date<br>Télép<br>N° de<br>N° S |
|           |        | •    |               |         |        |          |               |                                                                            |                                                               |

- ⇒ Par nom
- ⇒ Par nom même par approximation phonétique
- ⇒ Par prénom
- ⇒ Par nom de jeune fille
- ⇒ Par date de naissance
- ⇒ Par numéro de téléphone
- ⇒ Par numéro de boîte
- ⇒ Par numéro de sécurité sociale

La recherche portant sur un ou plusieurs de ces critères, est activée par un clic sur le bouton "Rechercher" adjacent

Une jauge placée sous la table vous indique la progression de la recherche

| Gestion des dossier | s patients       |                   |         |           |
|---------------------|------------------|-------------------|---------|-----------|
| Annuler Ok Créer    | un dossier       | En cours Archives |         | ?<br>Aide |
|                     | Recherche rapide | Recherche avancée |         |           |
| Nom                 |                  | _                 |         |           |
| Phonétique          |                  |                   |         |           |
| Prénom              |                  |                   |         |           |
| Nom de jeune fille  |                  |                   |         |           |
| Date de naissance   |                  |                   | Rechard |           |
| Téléphone           |                  |                   | Redierd | ler       |
| N° de boite         |                  |                   |         |           |
| Nº S.S.             |                  |                   |         |           |
|                     |                  |                   |         |           |
|                     |                  |                   |         |           |
|                     |                  |                   |         |           |

| Gestion des dossie                                                                                            | rs patients       |         |                   |                |           |
|----------------------------------------------------------------------------------------------------|-------------------|---------|-------------------|----------------|-----------|
| Annule Ok Crée                                                                                                | +<br>r un dossier |         | chives <u>RIP</u> | Tous           | ?<br>Aide |
|                                                                                                    | Recherche rapide  | Recherc | he avancée        |                |           |
| Nom<br>Phonétique<br>Prénom<br>Nom de jeune fille<br>Date de naissance<br>Téléphone<br>N° de boite<br>N° S.S. | MAG               |         |                   | Recherche      |           |
| MAG                                                                                                    |                   |         |                   | 832 16/03/1936 | NC        |
| MAG                                                                                                    |                   |         |                   | 544 12/07/1938 | NC        |
| MAG                                                                                                    |                   |         |                   | 386 22/05/1949 | NC        |
| MAG                                                                                                    |                   |         | 1                 | 087 20/01/1949 | NC        |
| MAG                                                                                                    |                   |         | 1                 | 401 07/02/1911 | NC        |
| MAGI                                                                                                    |                   |         |                   | 413 18/03/1980 | NC        |
| MAGI                                                                                                    |                   |         |                   | 157 27/01/1953 | NC        |
| MAG]                                                                                                    |                   |         | 2                 | 851 24/09/1925 | NC        |
| MAGI                                                                                                    |                   |         |                   | 897 15/09/1952 | NC        |
| MAGI                                                                                                    |                   |         |                   | 601 30/07/1978 | NC        |
| MAGI                                                                                                    |                   |         | 3                 | 300 06/08/1954 | INC       |

Dans la table qui s'affiche, vous pouvez vous déplacer en utilisant l'ascenseur

Barre de choix de la table placée sur le dossier désiré

Double-clic ou appui sur ENTER ou clic sur OK pour accéder au dossier proprement dit

- Pour "archiver" ou "désarchiver" le dossier d'un patient
- ⇒ Pour sortir des dossiers actifs un patient décédé
- Pour contacter ou mettre en liste d'attente un patient
- Placez la barre de sélection de la table sur son nom et clic bouton droit de la souris
- ⇒ Cochez l'un des 5 choix possibles
- Celui-ci sera effectif après confirmation

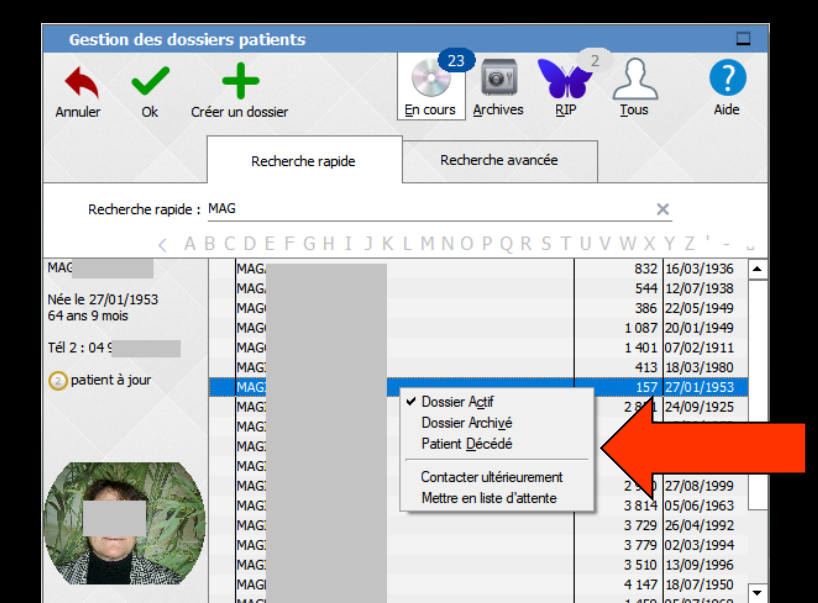

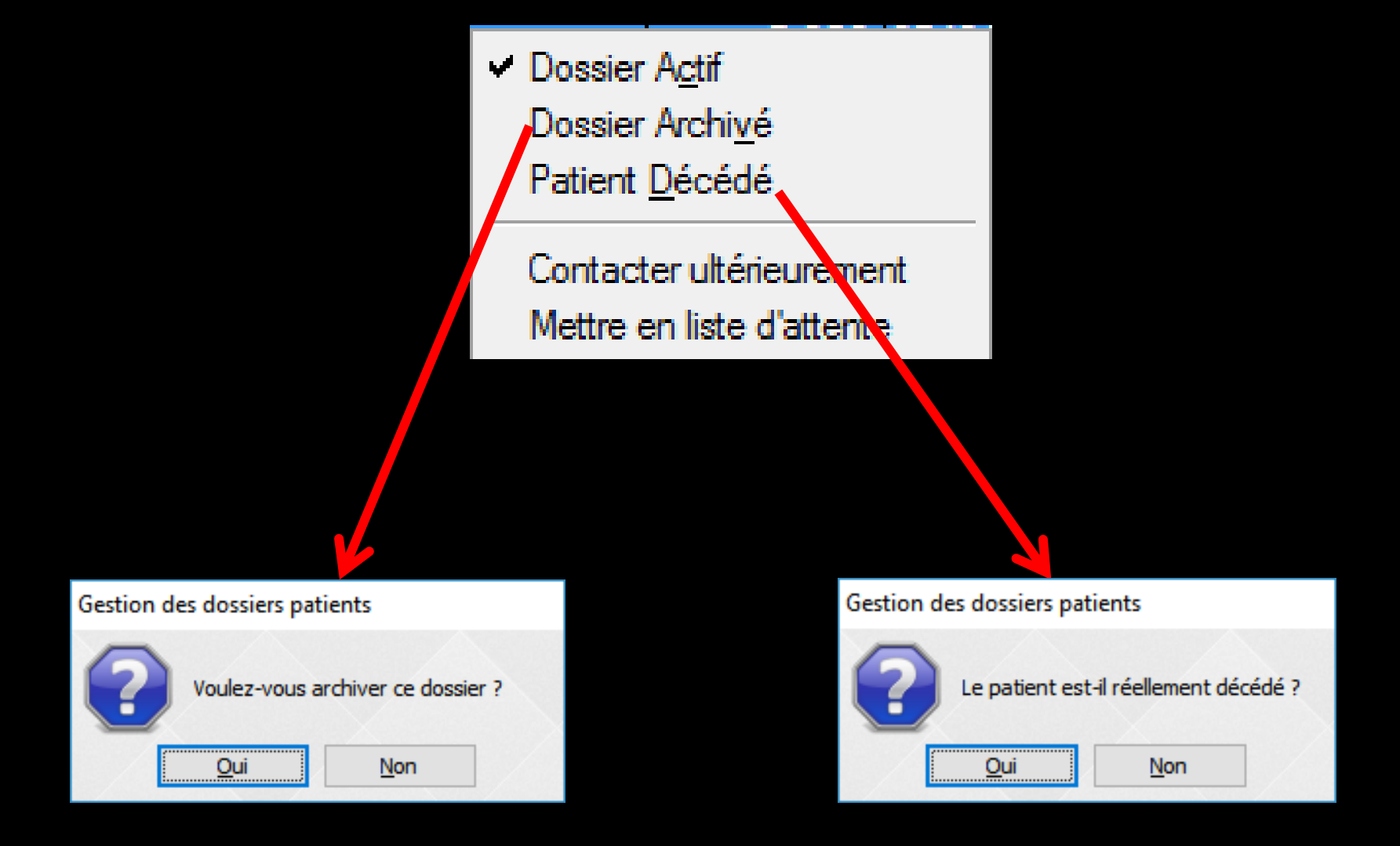

# Clic sur l'un des choix possibles Message de confirmation

#### Pour un patient décédé

Son nom ne figurera plus dans la liste des patients permettant la prise ou la modification d'un rendez-vous

Si vous êtes amené à rappeler le dossier d'un patient décédé, son âge ne figurera plus dans la barre de titre de son dossier Dossier Actif
 Dossier Archivé
 Patient <u>D</u>écédé

Contacter ultérieurement Mettre en liste d'attente

| Contacter     |          |
|---------------|----------|
| Destinataire  | Patient  |
| Echéance      | 23       |
| Importance    | Normale  |
| Contacter par | Courrier |
| Commentaire   |          |
|               |          |
|               |          |
|               |          |
|               |          |

| Valider     | Annuler            |                | En att          | ente                        | 8                           | I.I.  |
|-------------|--------------------|----------------|-----------------|-----------------------------|-----------------------------|-------|
| R           |                    | Patient LOGOSw | Nouveau patient | Hors p                      | patientèle                  |       |
| Coordonnées | 😳 🔻 Nom :          | MAG            |                 |                             | Q                           | L 📄   |
|             | Tel 2 : 04 93 54 1 | 16 54          |                 |                             |                             |       |
| Détails     | Détail du rer      | ndez-vous      |                 | $\theta^{\theta_{a}}_{a} =$ | Ŷ                           | Å.    |
| $\cap$      | Type Consul        | tation 🔻 🕇     | S               | tatut                       | Liste <mark>d'</mark> atter | nte 🔻 |
| À faire     | Date               | 🛗 🔍 placer     | Pr              | iorité :                    | •                           |       |
|             | Début              | 🗌 Toute la jo  | ournée          |                             |                             |       |
| SMS         | Durée 30 r         | nn 🖬           |                 |                             | Heure de d                  | lébut |
| Q           | Fin                |                |                 |                             | 09 🔺 00                     |       |
| Placer      | A faire 🕂          |                |                 |                             | 10 05<br>11 10              |       |
| •••         | Notes              |                |                 | ]                           | 12 15<br>13 20              |       |
| Options     |                    |                |                 |                             | 14 25                       |       |
|             |                    |                |                 |                             | 16 30<br>16 35              |       |
|             | Ouver              | ture de        | l'agenda        |                             | 17 40<br>18 45              |       |
|             |                    |                |                 |                             | 19 50<br>20 <b>▼</b> 55     |       |

guestionnaire par email

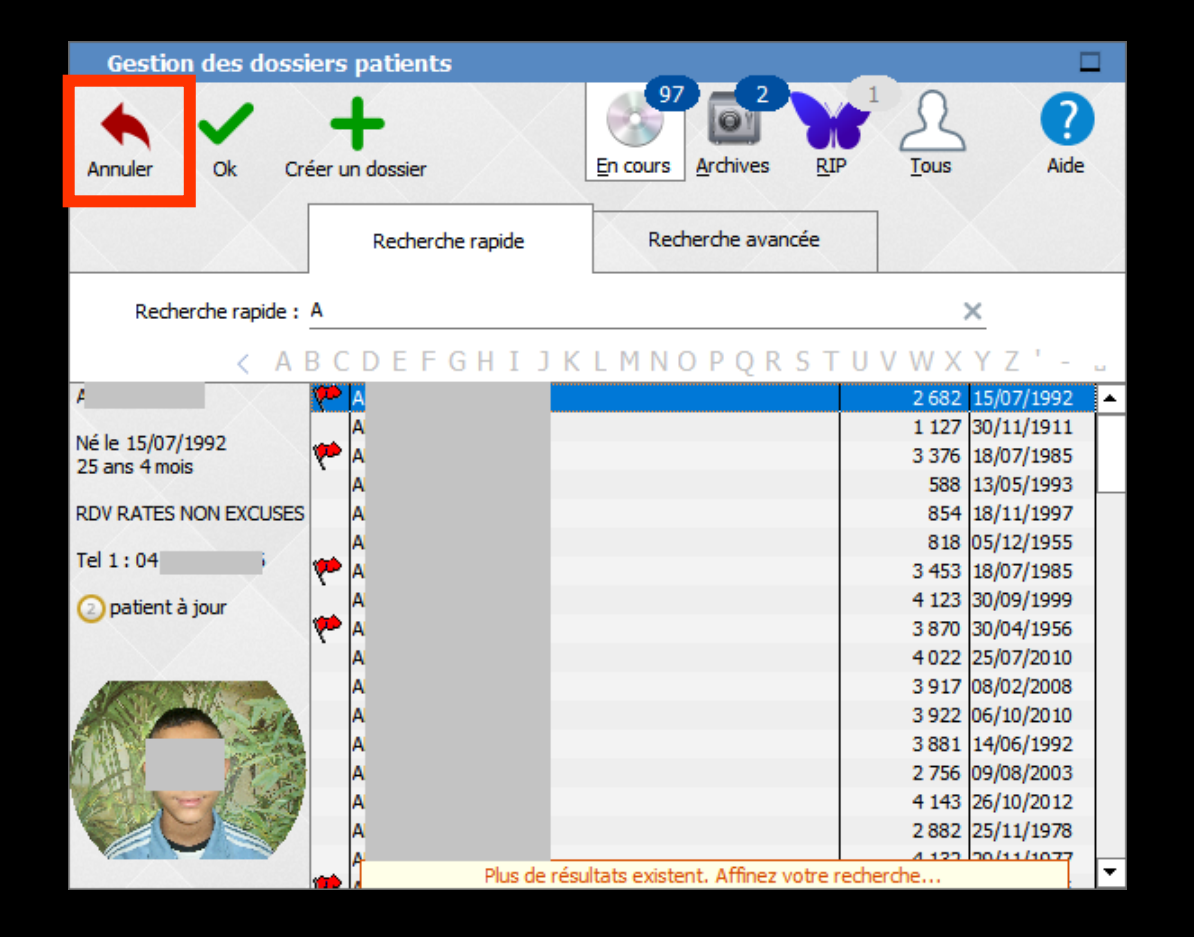

Pour retourner au menu principal sans sélectionner de dossier, appuyez sur ESCAPE ou cliquez sur Annuler